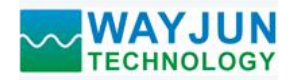

# 工业级高精度温度湿度信号转MQTT和Modbus TCP采集模块 WJ18

# 产品特点:

- 支持MQTT定时自动上报温度和湿度
- 支持Modbus TCP协议读取温度和湿度
- 典型相对湿度精度 ±1.8%RH
- 相对湿度测量范围0~100%RH
- 典型温度精度 ±0.2℃
- 温度测量范围 40~+85℃
- 模块的WiFi参数由手机轻松设置
- 内置网页功能,可以通过网页查询数据
- 可进入低功耗模式,用于电池供电场合
- 标准USB Type-C接口5V供电
- 支持螺丝安装和DIN35导轨安装
- 外形尺寸: 70mm x 45mm x 30mm

### 典型应用:

- 智慧工厂
- 农业大棚
- 冷链仓储
- 气象站
- 医院
- 高端住宅

## 产品概述:

WJ18产品实现湿度和温度信号的采集,通过WiFi上报给阿里云,腾讯云,华为云,中移物联OneNET,私有 云等等各种MQTT服务器,也支持通过Modbus TCP协议来访问数据,同时还可以通过模块内置的网页来查看实 时的温度和湿度数据。WJ18产品还可进入低功耗模式,用于电池供电场合。

WJ18产品可应用智慧工厂MES系统,农业大棚温湿度采集,智慧仓库温湿度监测,小型气象站数据上报, 医院环境实时检测,高端住宅的舒适性检测等等。

产品包括一个高精度的温湿度传感器和一个高性能的 WiFi 模块。通讯方式采用 MQTT、字符协议或 MODBUS TCP 协议。TCP 是基于传输层的协议,它是使用广泛,面向连接的可靠协议。用户可直接在网页上设 置模块 IP 地址、子网掩码等,所有的用户设定的参数设置等配置信息都储存在非易失性存储器 EEPROM 里。

WJ18系列产品按工业标准设计、制造,抗干扰能力强,可靠性高。工作温度范围-40℃~+85℃。

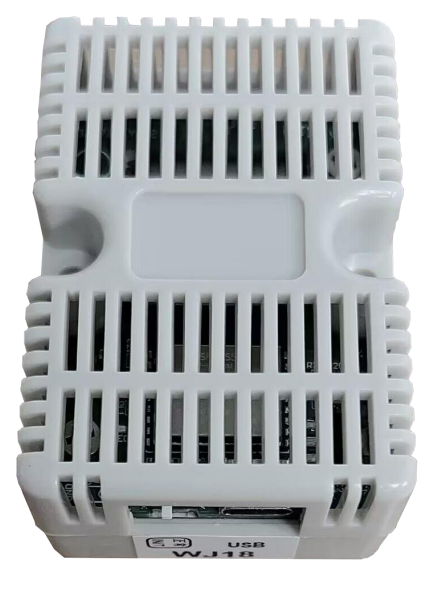

图1 WJ18 模块外观图

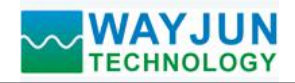

# 功能简介:

WJ18远程I/O模块,可以用来测量湿度和温度。

1、信号输入

湿度和温度。

2、通讯协议
通讯接口: WiFi 网络接口。可以连接到局域网里的 WiFi。
通讯协议: MQTT 和 MODBUS TCP 协议。也可以通过 TCP socket 和模块通讯。
网络缓存: 2K Byte(收与发都是)
通信响应时间:小于 100mS。

产品型号:

**WJ18 – <u>WiF</u>i** \_\_\_\_\_\_通讯接□

WiFi: 输出为 WiFi 网络接口

# WJ18通用参数:

| 典型相对湿度 | 精度: ±1.8%RH (±1.8%RH)                   |
|--------|-----------------------------------------|
| 相对湿度测量 | 范围: 0~100%RH                            |
| 典型温度精度 | $\pm 0.2^{\circ}C$                      |
| 温度测量范围 | : $-40 \sim +85^{\circ}C$               |
| 最大相对湿度 | 精度(10~90%RH, 25℃): ± 3.6%RH             |
| 最大温度精度 | $(0 \sim +60^{\circ}C)$ : ± 0.4°C       |
| 通讯:    | MQTT协议,MODBUS TCP通讯协议 或者 TCP socket字符协议 |
| 网页:    | 支持网页访问模块,支持网页设置模块参数。                    |
| 接口:    | WiFi网络接口。                               |
| 工作电源:  | 标准 USB Type-C 接口 5V 供电                  |
| 功率消耗:  | 小于 1W                                   |
| 工作温度:  | $-40 \sim +85^{\circ}C$                 |
| 工作湿度:  | $0 \sim 100\%$                          |
| 存储温度:  | - 40 ~ +85°C                            |
| 存储湿度:  | $0 \sim 100\%$                          |
| 外形尺寸:  | 70mm x 45mm x 30mm                      |
| 配件清单:  | 1个WJ18温湿度采集模块,1个USB电源,1根1米长USB电源线       |

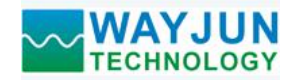

# 首先通过手机配置 WJ18 模块

| <ul> <li>■ 中国移动 令</li> <li>《 设置</li> <li>我的网络</li> <li>wifi8</li> <li>其他网络</li> <li>■ 中国移动 4G</li> <li>輸入"wifi8</li> </ul>    | 11:17<br>无线局域网<br>▲ <<br>10:57<br>340:F5:20:07:79:00"的密码 |                 | <ol> <li>1, 让模块进入 AP 模式</li> <li>(1)接通电源,将模块的侧面的开关拨到初始化(INIT)<br/>位置。</li> <li>(2)打开手机"无线局域网"或者</li> <li>"设置 → WLAN",找到 WiFi 名称为"wifi8"的 WiFi 进行连接。</li> <li>此模块出厂密码为: 12345678,然后"加入"。</li> </ol>                                                                                                    |
|----------------------------------------------------------------------------------------------------|----------------------------------------------------------|-----------------|----------------------------------------------------------------------------------------------------|
| <b>取消</b><br>密码<br><sup>您也可以将 iPhon<br/>联系人的 iPhone、</sup>                                                                    | <b>输入密码</b><br>e 靠近任何已接入此网络且已添加您<br>iPad或Mac,来访问此无线局域网   | <b>加入</b><br>为。 |                                                                                                    |
| <ul> <li>■●■移动 4G</li> <li>wif</li> <li></li> <li></li> <li>配置模块参数</li> <li><u>在线查看数据</u></li> <li><u>Json批量配置</u></li> </ul> | 10:57<br>192.168.4.1<br>i840:F5:20:07:79:00<br>登录        | ♥ ●             | 2, 进入模块网页。<br>连接上模块的 WiFi 后, 稍等几秒后会自动跳转到模块<br>的内置网页, 如左图所示。如果手机无法自动跳转, 也<br>可以打开手机浏览器, 输入网址 192.168.4.1 登录。<br>点击配置模块参数链接可以进入配置界面                                                                                                    |
| 14:41<br><b>《 》</b><br>WiFi账号<br>W<br>WiFi密码<br>•••••••                                                                       | .11 5G<br>192.168.4.1<br>wifi8<br>登录                     | <b>取消</b>       | <ul> <li>3,配置模块参数</li> <li>3.1WiFi设置</li> <li>请根据实际需要修改以下参数:</li> <li>(1)WiFi账号:连接此地覆盖的WiFi。</li> <li>(2)WiFi密码:填入WiFi的密码,如果已经连接不用<br/>重复输入。</li> <li>(3)工作方式:选择工作模式,根据实际应用填写。<br/>可选TCP Server,TCP Client,UDP,MODBUS<br/>TCP,Websocket等等。</li> <li>(4)本地IP设置:如果只用MQTT协议,可以设置<br/>为自动获取IP。如果要Modbus TCP或者网页访</li> </ul> |

#### WAYJUN TECHNOLOGY

0

工作方式

**TCP Client** 

本地IP设置

| <u>工业级高精度温度湿度信号转 MQTT 和 Modbus TCP 采集模块 W</u> | <b>J18</b> |
|-----------------------------------------------|------------|
|-----------------------------------------------|------------|

问数据,建议手动设置成固定 IP,方便通过 IP 地址和模块通讯。

- (5) IP 地址:设置模块的 IP 地址,必须是当前 WiFi 所在的网段,且不要和局域网内其他设备的 IP 地址相同。例如:WiFi 路由器的 IP 是 192.168.0.1,那么可以设置模块的 IP 为 192.168.0.5
- (6) 默认网关: 模块的网关, 填当前 WiFi 路由器的 IP 地址。例如: WiFi 路由器的 IP 是 192.168.0.1, 填写这个 IP 地址就行
- (7) 子网掩码:模块的子网掩码,如果没有跨网段, 填默认值 255.255.0 即可
- (8) 本地端口:模块的通讯端口,MODBUS通讯一般用 502 端口。
- (9) 远程服务器 IP 地址: 远程服务器 IP, TCP Client 和 UDP 需要连接的服务器。
- (10) 远程服务器端口:服务器的端口。
- (11) 自动上报时间间隔:模块定时上报数据的时间间隔,设置为0表示不自动上报数据。
- (12) 模块名称:用户自定一个模块的名称,用于区分不同的模块。
- (13) MQTT 设置: 如果用到 MQTT 通讯,则需要打 开 MQTT 功能。
- (14) MQTT服务器地址:填写MQTT服务器的网址, 例如: broker.emqx.io 如果是本地服务器 IP 为 192.168.0.100,可以写 192.168.0.100
- (15) MQTT Client ID,用户名,密码,端口,发布 主题,订阅主题等参数请按 MQTT 服务器的要 求来填写。MQTT 的 QoS 为 0,不可修改。
- (16) MQTT 发布时间间隔:模块自动发布数据给 MQTT 服务器的时间间隔,单位是 s。设置为 0 表示取消定时发布功能。
- (17) MQTT 低功耗模式:进入低功耗模式后,模块 会在 MQTT 上报完数据后自动关机休眠,休眠 时间由 MQTT 发布时间间隔设置,休眠时功耗 很低,可以用于电池供电的场合,发布的时间间 隔可以设置为 10 分钟左右或者更长,来降低功 耗。MQTT 低功耗模式模块发布完数据后是处 于关机状态,无法通讯和访问的,如果要退出 MQTT 低功耗模式,请把开关拨到 INIT,重启 模块电源,在模块的 AP模式下用手机重新设置。

| 手动设置IP         | \$ |
|----------------|----|
| IP地址           |    |
| 192.168.0.15   |    |
| 默认网关           |    |
| 192.168.0.1    |    |
| 子网掩码           |    |
| 255.255.255.0  |    |
| 本地端口           |    |
| 23             |    |
| 远程服务器IDHubb    |    |
| 192 168 0 201  |    |
|                |    |
| 远程服务器端口        |    |
| 25             |    |
| 自动上报时间间隔(s)    | ]  |
| 10             |    |
| 模块名称<br>       |    |
| A4E57CBE80A9   |    |
| MQTT设置         |    |
| 打开MQTT功能       | \$ |
| MQTT服务器地址      |    |
| broker.emqx.io |    |
| MQTT Client ID |    |
| A4E57CBE80A9   |    |
| MQTT用户名        |    |
|                |    |
| MQTT密码         |    |
|                |    |
| MQTT端口         |    |
| 1883           |    |
| MQTT发布主题       |    |
| pub            |    |
| MQTT发布时间间隔(s)  |    |
| 20             |    |

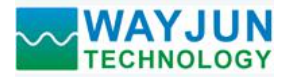

| MQTT订阅主题<br>sub<br>MQTT低功耗模式<br>不进入<br>◆                                                                                       |                                                                                                    |
|----------------------------------------------------------------------------------------------------|----------------------------------------------------------------------------------------------------|
| 14:41       192.168.4.1 wif8         シ 登录 取消         2023/5/11 14:41:53         二温度         31.24°C         一湿度         48.35% | <ul> <li>4, 网页在线查看数据</li> <li>在模块的主页上点击在线查看数据链接可以进入数据<br/>查看界面。如左图所示。</li> <li>如果模块的 IP 地址是 192.168.0.5, 用户也可以通过访问链接 192.168.0.5/readData 来获取 Json 格式的数据。</li> <li>温度</li> <li>31.24℃: 是模块测量的实时温度</li> <li>湿度</li> <li>48.35%: 是模块测量的实时湿度</li> </ul> |

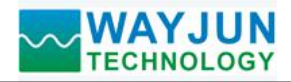

| 14:41                                                                                                    | .11 5G 💭 |                                                                                                    |
|----------------------------------------------------------------------------------------------------|----------|----------------------------------------------------------------------------------------------------|
| 192.168.4.1<br>wifi8                                                                                                    |          | 5,批量设置参数                                                                                                    |
| 192.168.4.1<br>wifi8<br>文 登录<br>{<br>"WifiSsid": "w",<br>"WifiPassword": "12345678",<br>"workmode": 0,<br>"setIP": 1,<br>"ipAddress": "192.168.0.15",<br>"gateway": "192.168.0.15",<br>"gateway": "192.168.0.15",<br>"localPort": 23,<br>"remotePort": 23,<br>"remotePort": 20,<br>"remotePort": 23,<br>"remotePort": 20,<br>"remotePort": 23,<br>"remotePort": 20,<br>"remotePort": 23,<br>"remotePort": 20,<br>"remotePort": 23,<br>"remotePort": 20,<br>"remotePort": 23,<br>"remotePort": 20,<br>"remotePort": 23,<br>"remotePort": 20,<br>"remotePort": 23,<br>"remotePort": 20,<br>"remotePort": 23,<br>"remotePort": 20,<br>"remotePort": 23,<br>"remotePort": 23,<br>"remotePort": 23,<br>"remotePort": 23,<br>"remotePort": 23,<br>"remotePort": 23,<br>"remotePort": 24,<br>"remotePort": 24,<br>"remotePort": 24,<br>"remotePort": 24,<br>"remotePort": 24,<br>"remotePort": 25,<br>"remotePort": 24,<br>"remotePort": 24,<br>"remotePort": | 取消       | <ul> <li>3, 加里以且参数</li> <li>在模块的主页上点击 Json 批量配置链接可以进入批量<br/>设置界面。如左图所示。</li> <li>数据必须是标准的 Json 格式,可以设置全部参数,也可以只设置部分参数。</li> <li>如果要设置的产品比较多,通过批量设置可以节省时间。</li> <li>填写完成后点击按钮 Save Json data 即可。</li> <li>举例 1. 只修改 WiFi 账号密码可以发送.</li> </ul> |
| "devName": "A4E57CBE80A9",<br>"setMQTT": 1,<br>"mqtHostUrI": "broker.emqx.io",<br>"port": 1883,<br>"clientid": "A4E57CBE80A9",<br>"username": "",<br>"passwd": "",<br>"topic": "pub",<br>"pubTime": 20,<br>"sleepMode": 0,<br>"subtopic": "sub"<br>}                                                                                                    |          | <pre>{     "WifiSsid": "w",     "WifiPassword": "12345678",     "setIP": 1,     "ipAddress": "192.168.0.5",     "gateway": "192.168.0.1",     "netmask": "255.255.255.0", } 举例 2: 只修改 MQTT 参数可以发送:</pre>                                     |
| Save Json data                                                                                                    | Clear    | <pre>{     "setMQTT": 1,     "mqttHostUrl": "broker.emqx.io",     "port": 1883,     "clientId": "mqtt_test_001",     "username": "",     "passwd": "",     "topic": "mqtt_topic_001",     "pubTime": 2000,     "pubonchange": 0 }</pre>      |

# 9, 局域网上也可以打开模块网页

如果模块已经连接上了当地的wifi,可以在电脑或手机浏览器中输入模块IP,例如: 192.168.0.5,可打开模块网页(前提是电脑IP或手机IP与模块在相同网段,登陆网页要根据当前模块的IP地址来登陆操作),即可进入模块内部网页。也可以配置模块或者读取模块的数据,操作方法与上面表格是一样的。

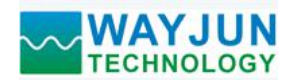

#### 字符通讯协议:

如果要设置 WiFi 账号和密码以及其他参数,可以把开关拨到初始化位置,模块会进入 AP 配置模式,手机连接 模块产生的 wifi8 名称的 AP 即可进入配置界面。设置完成请把开关拨到正常位置。 MQTT 协议:连接成功后,向模块的 MQTT 订阅主题发送命令,回复的数据显示在模块的 MQTT 发布主题上。 TCP Server,TCP Client,UDP Mode,Web Socket 等工作方式下:连接成功后,可以发送命令和接收数据。 WiFi 通讯如果设置了自动上报,上报的数据格式与(1、读取数据命令)的回复格式相同。

#### 1、读取数据命令

**发送:** #01 (WiFi通讯,如果设置了定时自动上报,就不用发送命令,模块会定时上报数据) **回复:** {"devName":"18FE34F7D3C5","time":1825036,"temperature":"28.39","humidity":"73.21"} 格式说明:

 "devName"
 模块名称,可以根据需要在网页上修改

 "time"
 模块内部时间,单位 mS。

 "temperature"
 测量到的温度值,单位是 "℃"

 "humidity"
 测量到的相对湿度值,单位是 "%RH"

也可以读单组数据,例如读取编码器计数器:

#### 发送: #01>temperature

回复: {"temperature":"28.39"}

例如读取编码器实际工程值:

发送: #01>humidity

回复: {"humidity":"72.96"}

读取其他参数发送对应的参数字符即可。

#### 2、读取配置命令

读取模块的配置参数,也可以在网页里直接查看。

发送: %01ReadConfig

#### 回复:

{"WifiSsid":"w","WifiPassword":"12345678","workmode":0,"setIP":1,"ipAddress":"192.168.0.5","gateway":"192.168.0. 1","netmask":"255.255.255.0","localPort":23,"remoteServerIp":"192.168.0.201","remotePort":23,"sendTime":10,"devNa me":"18FE34F7D3C5","setMQTT":0,"mqttHostUrl":"broker.emqx.io","port":1883,"clientId":"18FE34F7D3C5","userna me":"","passwd":"","topic":"pub","pubTime":10,"sleepMode":0,"subtopic":"sub","version":"V1.0","mac":"18:FE:33:F7: D3:16"}

#### 3、设置配置命令

设置模块的配置参数,也可以在网页里直接设置。可以设置全部参数或者部分参数,设置完模块会自动重启。 发送:

%01WriteConfig{"WifiSsid":"w","WifiPassword":"12345678","workmode":0,"setIP":1,"ipAddress":"192.168.0.5","gate way":"192.168.0.1","netmask":"255.255.255.0","localPort":23,"remoteServerIp":"192.168.0.201","remotePort":23,"send Time":10,"devName":"18FE34F7D3C5","setMQTT":0,"mqttHostUrl":"broker.emqx.io","port":1883,"clientId":"18FE34 F7D3C5","username":"","passwd":"","topic":"pub","pubTime":10,"sleepMode":0,"subtopic":"subtopic":"subtopic":"subtopic":"subtopic":"subtopic":"subtopic":"subtopic":"subtopic":"subtopic":"subtopic":"subtopic":"subtopic:"subtopic:"subt

也可以只设置单个参数,例如 IP 地址: %01WriteConfig{"ipAddress":"192.168.0.16"}

例如设置不自动上报数据:%01WriteConfig{"sendTime":0}

**回复:** ! 01(cr) 表示设置成功; ? 01(cr) 表示命令错误

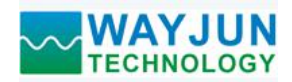

## Modbus TCP通讯协议:

如果要设置 WiFi 账号和密码以及其他参数,可以把开关拨到初始化位置,模块会进入 AP 配置模式,手机连接 模块产生的 wifi8 名称的 AP 即可进入配置界面。设置完成请把开关拨到正常位置。 Modbus TCP 通讯需要先在配置页面里设置模块的工作方式为 MODBUS TCP。

#### 寄存器表格如下(支持功能码 03):

| 地址 4X(PLC)  | 地址 (PC, DCS) | 数据内容 | 属性 | 数据说明                     |
|-------------|--------------|------|----|--------------------------|
| 40001       | 0            | 温度   | 只读 | 数据为16位有符号整数(int16),      |
|             |              |      |    | 读出来的数值除以100就是实际的温度       |
|             |              |      |    | 值,单位是"°C"                |
| 40002       | 1            | 相对湿度 | 只读 | 数据为 16 位有符号整数(int16),    |
|             |              |      |    | 读出来的数值除以100就是实际的相对       |
|             |              |      |    | 湿度值,单位是"%RH"             |
|             |              |      |    |                          |
| 40011~40012 | 10~11        | 温度   | 只读 | 数据为 32 位浮点数(float),存储顺序为 |
|             |              |      |    | CDAB。读出来的数值就是实际的温度       |
|             |              |      |    | 值,单位是"℃"                 |
| 40013~40014 | 12~13        | 相对湿度 | 只读 | 数据为 32 位浮点数(float),存储顺序为 |
|             |              |      |    | CDAB。读出来的数值就是实际的相对       |
|             |              |      |    | 湿度值,单位是"%RH"             |
|             |              |      |    |                          |
| 40211       | 210          | 模块名称 | 只读 | 高位: 0x00 低位: 0x18        |
|             |              |      |    |                          |

#### 通讯举例: 03(0x03)读保持寄存器

在一个远程设备中,使用该功能码读取保持寄存器连续块的内容。请求PDU说明了起始寄存器地址和寄存器 数量。从零开始寻址寄存器。因此,寻址寄存器1-16 为0-15。在响应报文中,每个寄存器有两字节,第一个字 节为数据高位,第二个字节为数据低位。应答的数据表示温度28.51℃,相对湿度69.00%RH 功能码 03 举例:

| 请求       |       |      | 响应       |       |      |
|----------|-------|------|----------|-------|------|
| 字段名称     |       | 十六进制 | 字段名称     |       | 十六进制 |
|          | 传输标识  | 01   |          | 传输标识  | 01   |
|          |       | 00   |          |       | 00   |
|          | 协议标志  | 00   |          | 协议标志  | 00   |
| MBAP 报文  |       | 00   | MBAP 报文头 |       | 00   |
| 头        | 长度    | 00   |          | 长度    | 00   |
|          |       | 06   |          |       | 07   |
|          | 单元标识符 | 01   |          | 单元标识符 | 01   |
| 功能码      |       | 03   | 功能码      |       | 03   |
| 起始地址 Hi  |       | 00   | 字节数      |       | 04   |
| 起始地址 Lo  |       | 00   | 寄存器值 Hi  |       | 0B   |
| 寄存器编号 Hi |       | 00   | 寄存器值 Lo  |       | 23   |
| 寄存器编号 Lo |       | 02   | 寄存器值 Hi  |       | 1A   |
|          |       |      | 寄存器值 Lo  |       | F4   |

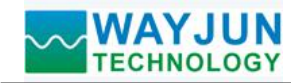

外形尺寸: (单位: mm)

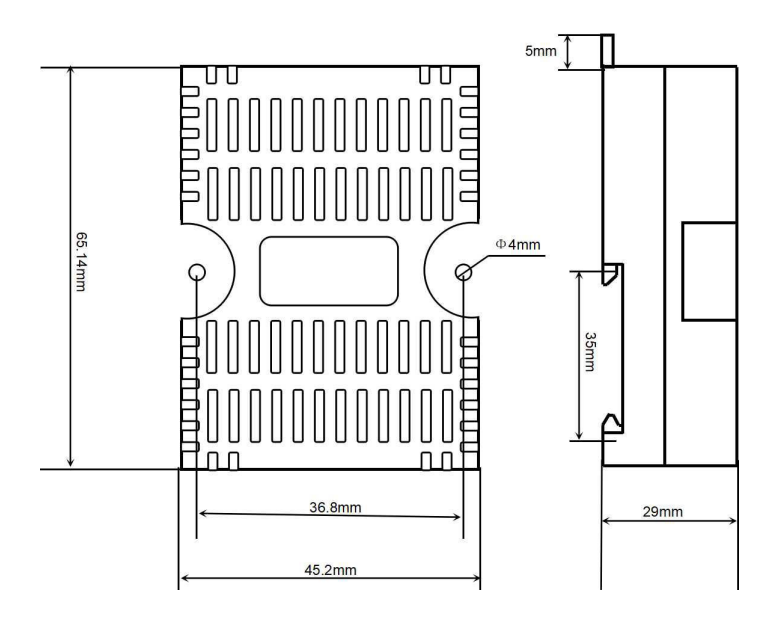

可以安装在标准 DIN35 导轨上

## 保修:

本产品自售出之日起两年内,凡用户遵守贮存、运输及使用要求,而产品质量低于技术指标的,可以返厂免费维修。因违反操作规定和要求而造成损坏的,需交纳器件费用和维修费。

### 版权:

版权 © 2023 深圳市维君瑞科技有限公司。

如未经许可,不得复制、分发、翻译或传输本说明书的任何部分。本说明书如有修改和更新,恕不另行通知。

## 商标:

本说明书提及的其他商标和版权归各自的所有人所有。

版本号: V1.0 日期: 2023年3月